|                         | ARCES                                | Código:                         | OP-01   |    |
|-------------------------|--------------------------------------|---------------------------------|---------|----|
|                         | Instructivo Conceleción de Inversión |                                 |         | 01 |
| arcēs                   |                                      | Página:                         | 1 de 27 |    |
| Fecha de<br>elaboración | 28/06/2024                           | 5/2024 Fecha de última revisión |         | 24 |

# INSTRUCTIVO CANCELACIÓN DE INVERSIÓN

En este instructivo se agregan todos los pasos que debe seguir el inversionista para realizar su proceso de cancelación de inversión. Para realizar este proceso deberá contar con una cuenta de inversionista y con una inversión realizada a través del sitio web: https://arces.mx/. Este proceso de cancelación únicamente se puede realizar previo al proceso de fondeo de un proyecto.

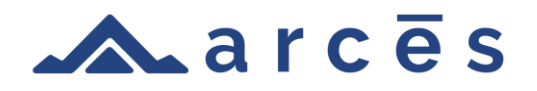

|       | Crowd Up Mex S.A.P.I. de C.V. I.F.C. | Código:      | OP      |
|-------|--------------------------------------|--------------|---------|
| arcēs |                                      | Revisión: 00 |         |
|       | PULITICAS OPERATIVAS                 | Página:      | 2 de 10 |

# Contenido

| 1 Inio | cio de sesión:                    | 3 |
|--------|-----------------------------------|---|
| 1.1    | Ingreso de correo:                |   |
| 1.2    | Confirmación de imagen de saludo: | 4 |
| 1.3    | Ingreso de contraseña:            | 4 |
| 1.4    | Perfil:                           | 5 |
| 2 Ca   | ancelación inversión pendiente:   | 5 |
| 3 Ca   | ancelación inversión realizada:   | 8 |

|       | Crowd Up Mex S.A.P.I. de C.V. I.F.C. | Código:      | OP      |
|-------|--------------------------------------|--------------|---------|
|       |                                      | Revisión: 00 |         |
| arcēs | arcēs                                | Página:      | 3 de 10 |

#### 1.- Inicio de sesión:

Una vez que el usuario ya tiene una cuenta creada, necesita ingresar al sitio <u>https://arces.mx/</u>, seleccionar la opción "Inicia sesión" y seguir los siguientes pasos:

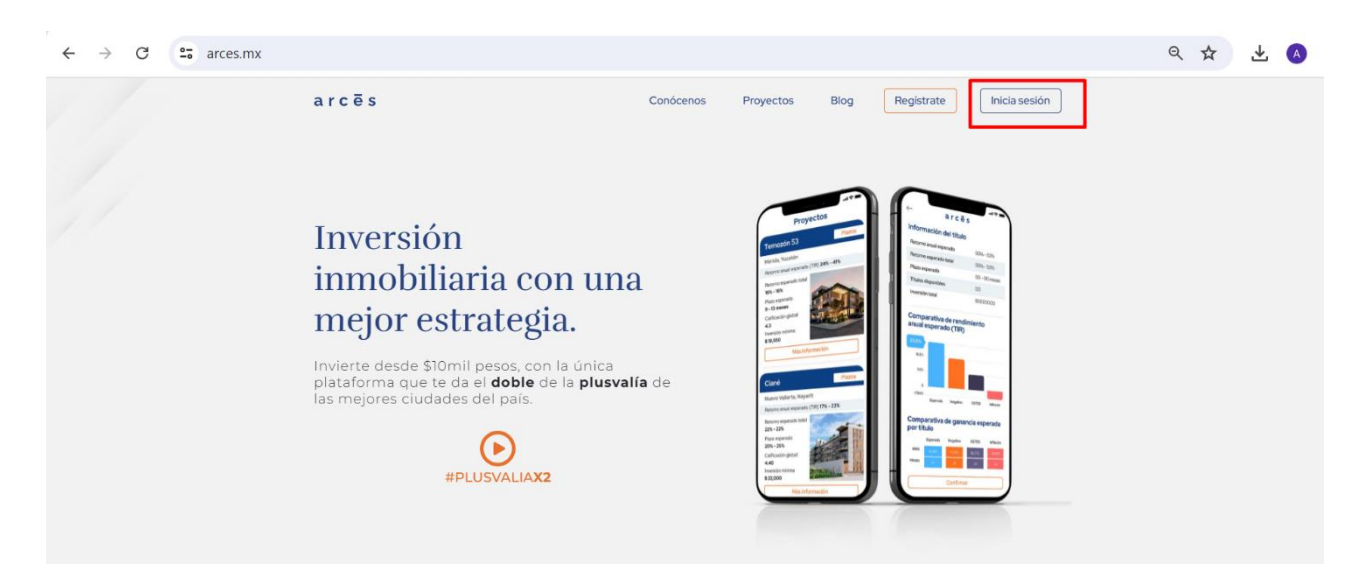

## 1.1 Ingreso de correo:

El usuario escribirá su correo electrónico, tal como lo registró durante la creación de su cuenta y selecciona el botón "Continuar".

| $\leftrightarrow$ $\rightarrow$ C $\Rightarrow$ arces.mx/iniciodesesion |                     |                               |                 |      |            |               | Q | ☆ | ₹ | A |
|-------------------------------------------------------------------------|---------------------|-------------------------------|-----------------|------|------------|---------------|---|---|---|---|
| a r c ē                                                                 | S                   | Conócenos                     | Proyectos       | Blog | Registrate | Inicia sesión |   |   |   |   |
|                                                                         |                     |                               |                 |      |            |               |   |   |   |   |
|                                                                         |                     |                               |                 |      |            |               |   |   |   |   |
|                                                                         |                     | Iniciar sesió                 | n               |      |            |               |   |   |   |   |
|                                                                         |                     | Por favor ingresa tu o        | correo          |      |            |               |   |   |   |   |
|                                                                         | milo935@hotmail.com |                               |                 |      |            |               |   |   |   |   |
|                                                                         |                     | Siguiente                     |                 |      |            |               |   |   |   |   |
|                                                                         |                     | ¿No tienes cuenta? <u>Reg</u> | <u>jístrate</u> |      |            |               |   |   |   |   |

|       | Crowd Up Mex S.A.P.I. de C.V. I.F.C. | Código:      | OP      |
|-------|--------------------------------------|--------------|---------|
| arcēs |                                      | Revisión: 00 |         |
|       | POLITICAS OPERATIVAS                 | Página:      | 4 de 10 |

#### 1.2 Confirmación de imagen de saludo:

El usuario verificará que la imagen que aparece en la pantalla coincida su selección durante el proceso de creación de su cuenta y elige el botón "Continuar". En caso de no coincidir, se comunicará con su Ejecutivo de Atención en los canales establecidos.

| $\leftrightarrow$ $\rightarrow$ $C$ $\simeq$ arces.mx/iniciodesesion |                                                                                     | ९ 🛧 达 🙆 |
|----------------------------------------------------------------------|-------------------------------------------------------------------------------------|---------|
| arcēs                                                                | Conócenos Proyectos Blog Registrate Inicia sesión                                   |         |
|                                                                      | Hola F***e, ¿Esta es tu comida favorita?<br>Si este no es tu usuario, da click aquí |         |
|                                                                      |                                                                                     |         |
|                                                                      | Si, continuar                                                                       |         |
| Si esta                                                              | no es la foto de tu comida favorita comunicate a Atención a Clientes.               |         |

#### 1.3 Ingreso de contraseña:

El usuario escribirá su correo electrónico, tal como lo registró durante la creación de su cuenta y selecciona el botón "Iniciar sesión".

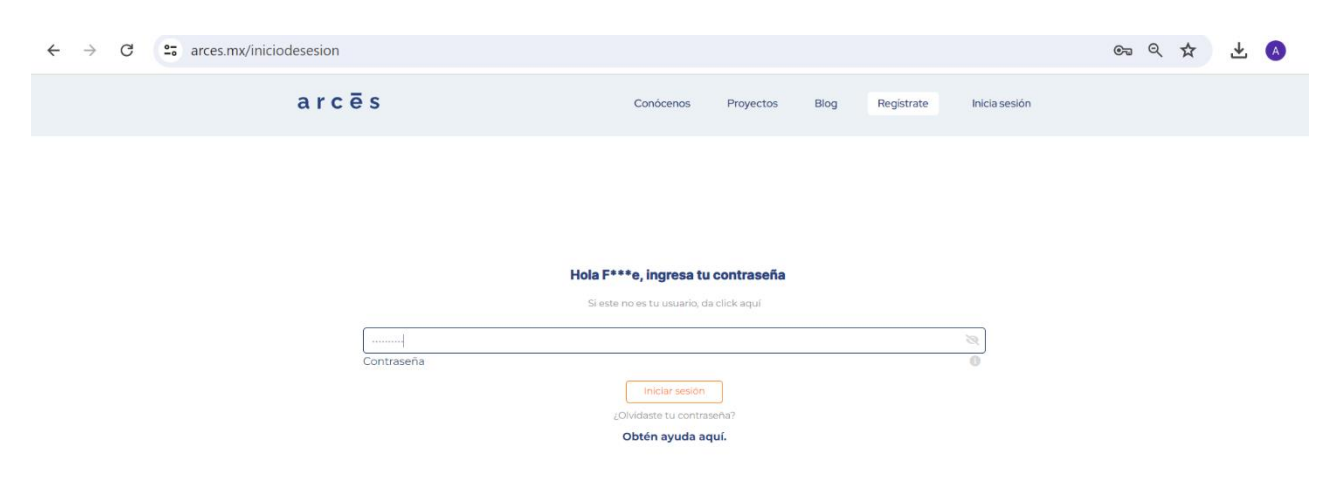

|       | Crowd Up Mex S.A.P.I. de C.V. I.F.C. | Código:      | OP      |
|-------|--------------------------------------|--------------|---------|
|       |                                      | Revisión: 00 |         |
| arcēs | a r c ē s                            | Página:      | 5 de 10 |

#### 1.4 Perfil:

Una vez completado este proceso e iniciado sesión de manera correcta, se mostrará el perfil del inversionista para que pueda comenzar con su proceso de alta como inversionista.

| $\leftrightarrow$ $\rightarrow$ C $\sim$ arces.mx/perfil |                                   |                                                    |           |            |              |               | G                    | . 🛧 | ⊻ | A |
|----------------------------------------------------------|-----------------------------------|----------------------------------------------------|-----------|------------|--------------|---------------|----------------------|-----|---|---|
|                                                          | arcēs                             |                                                    | Conócenos | Proyectos  | Blog         | Mi Perfil     |                      |     |   |   |
| 💵 Mi perfil                                              |                                   | SMis inversiones                                   |           |            |              |               | <b>≓</b> Movimientos |     |   |   |
|                                                          |                                   |                                                    |           | Última con | exión 29-07- | 2024 00:47:48 |                      |     |   |   |
|                                                          | prueba2024@hotmail.com            | Te hemos enviado un correo de confirmación         |           |            |              |               |                      |     |   |   |
|                                                          | 991-122-3344                      | Enviar SMS de Confirmación                         |           |            |              |               |                      |     |   |   |
|                                                          | A Confirma tu correo electronico, | teléfono, completa tu perfil y empieza a invertir. |           |            |              |               |                      |     |   |   |
|                                                          | Completar Perfil                  |                                                    |           |            |              |               |                      |     |   |   |

# 2.- Cancelación inversión pendiente:

Se enlistan los pasos para poder cancelar una inversión de un proyecto que no completó todos los pasos de firma del contrato o transferencia (pendiente de firma o pendiente de pago). Una vez iniciada sesión, es necesario seguir los siguientes pasos:

A) Dirigirse a la sección de "Inversiones" y seleccionar el apartado "Inversiones pendientes"

| ← → C · → arces.mx/perfil/inversiones    |                                                             | ९ 🛠 🛨 🗚       |
|------------------------------------------|-------------------------------------------------------------|---------------|
| arcēs                                    | Conócenos Proyectos Blog Mi Perfil                          |               |
| 📑 Mi perfil                              | S Mis Inversiones                                           | ₩ Movimientos |
| Total de inversión<br>\$23306.00 MXN     | Valor estimado actual<br>\$24,002.05 KOW<br>\$28,665.59 KOW | ]             |
| Inversiones pendientes <sup>4</sup>      | ^                                                           |               |
| Inversiones realizadas <sup>2</sup>      | ^                                                           |               |
| Inversiones finalizadas                  |                                                             |               |
| Inversiones canceladas <sup>66</sup><br> | ^                                                           |               |

|       | Crowd Up Mex S.A.P.I. de C.V. I.F.C. | Código:      | OP      |
|-------|--------------------------------------|--------------|---------|
| arcēs |                                      | Revisión: 00 |         |
|       | POLITICAS OPERATIVAS                 | Página:      | 6 de 10 |

B) Identificar el proyecto que se desea cancelar y seleccionar el botón "Cancelar inversión"

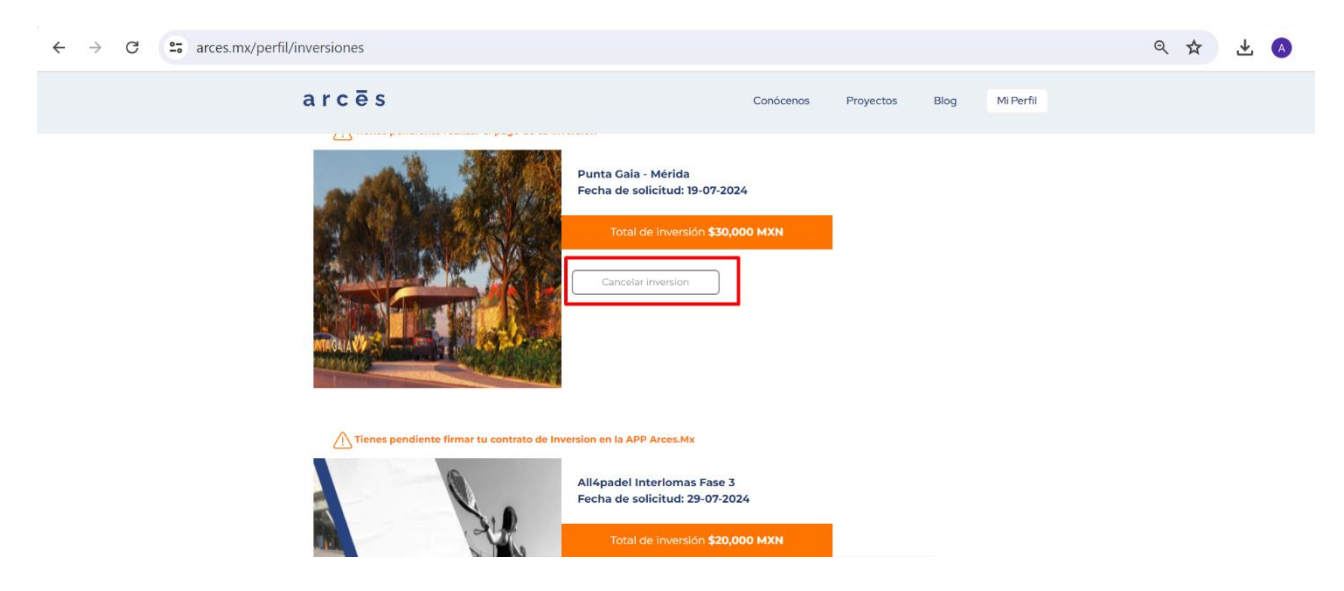

C) Confirmar cancelación del proyecto, seleccionando el botón "Si, cancelar"

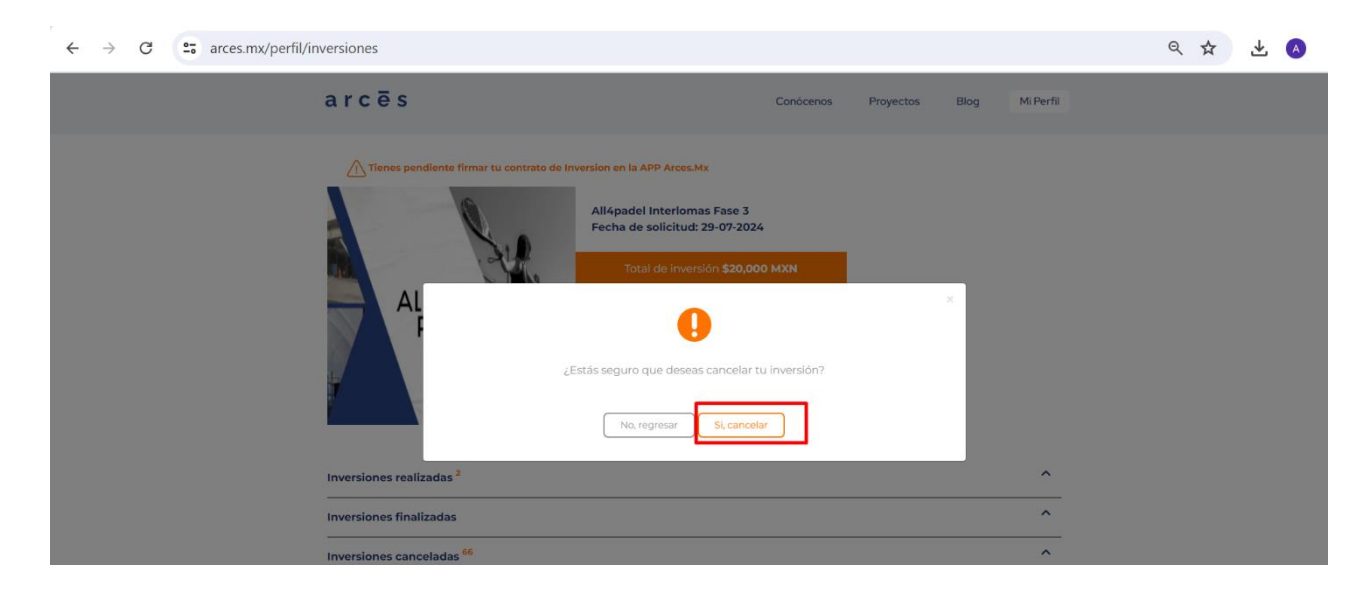

|       | Crowd Up Mex S.A.P.I. de C.V. I.F.C. | Código:                         | OP |
|-------|--------------------------------------|---------------------------------|----|
| arcēs |                                      | Revisión: 00<br>Página: 7 de 10 |    |
|       | POLITICAS OPERATIVAS                 |                                 |    |

D) Aparecerá una imagen de confirmación de cancelación. Se selecciona botón "Entendido" para regresar a la sección de inversiones.

| ← → C = arces.mx/perfil/inversiones                                       |                                                                                                    | ९ 🛧 📩 🔕 |
|---------------------------------------------------------------------------|----------------------------------------------------------------------------------------------------|---------|
| arcēs                                                                     | Conócenos Proyectos Blog Mi Perfil                                                                                             |         |
| Tenes pendiente firmer tu co<br>AL<br>Inversiones realizadas <sup>2</sup> | trata de inversion en la APP Acces.Ma<br>Alégadel Interformas Fase 3<br>Exchanges accession estate<br>Construction S20,000 MXM |         |
| Inversiones finalizadas                                                   | ^                                                                                                    |         |
| Inversiones canceladas <sup>86</sup>                                      | ^                                                                                                    |         |

E) Se puede verificar que el proyecto, previamente en la sección de inversiones pendientes, ahora se encuentra en la sección de inversiones realizadas.

| ← → C | ersiones                                                                                                    | ९ 🛠 🛃 🔕 |
|-------|----------------------------------------------------------------------------------------------------|---------|
| а     | Conócenos Proyectos Blog Mi Perf                                                                                           | a       |
|       | Inversiones pendientes <sup>3</sup>                                                                                        | ×       |
|       | Inversiones finalizadas                                                                                                    |         |
|       | Inversiones canceladas <sup>67</sup> PROYECTO DE PRUEBA 1 Fecha de cancelacion: 07-09-2022. Total de inversión \$40.00 MXN |         |
|       | PROYECTO DE PRUEBA 1<br>Fecha de cancelacion: 26-07-2022<br>Total de inversión \$40.00 MXN                                 |         |

|       | Crowd Up Mex S.A.P.I. de C.V. I.F.C. | Código:   | OP      |
|-------|--------------------------------------|-----------|---------|
|       |                                      | Revisión: | 00      |
| arcēs | arcēs                                | Página:   | 8 de 10 |

## 3.- Cancelación inversión realizada:

Se enlistan los pasos para poder cancelar una inversión de un proyecto que completó todos los pasos de firma del contrato o transferencia (ya está firmado y pagado). Una vez iniciada sesión, es necesario seguir los siguientes pasos:

A) Dirigirse a la sección de "Inversiones" y seleccionar el apartado "Inversiones pendientes"

| ← → C development.arces.mx/perfil/inversiones                |                                                | ९ 🕁                                 | 🔶 🎓 🖸     |
|--------------------------------------------------------------|------------------------------------------------|-------------------------------------|-----------|
| 🕝 Gmail 🔒 • Llamadas - Asana 🕝 Regístrate en Googl 🕨 YouTube | Yucatan Properties 🍸 Panel de Control 🧧 EasyBr | roker 획 Maps 🥳 Facebook 🚫 WhatsApp  | » 🗋 Todos |
| a r c ē s                                                    | Conócenos                                      | s Proyectos Blog Mi Perfil          |           |
| 📕 Mi perfil                                                  | S Mis inversiones                              | 🔁 Movimi                            | ientos    |
| Total de inversión<br>\$33,306.00 MXN                        | Valor estimado actual<br>\$44,004.36 MXN       | Retorno esperado<br>\$71,119.58 MXN | ]         |
| Inversiones pendientes <sup>3</sup>                          |                                                | ^                                   |           |
| Inversiones realizadas <sup>3</sup>                          |                                                | ^                                   |           |
| Inversiones finalizadas                                      |                                                | ^                                   |           |
| Inversiones canceladas <sup>100</sup>                        |                                                | ^                                   |           |

B) Identificar el proyecto que se desea cancelar y seleccionar el botón "Cancelar inversión"

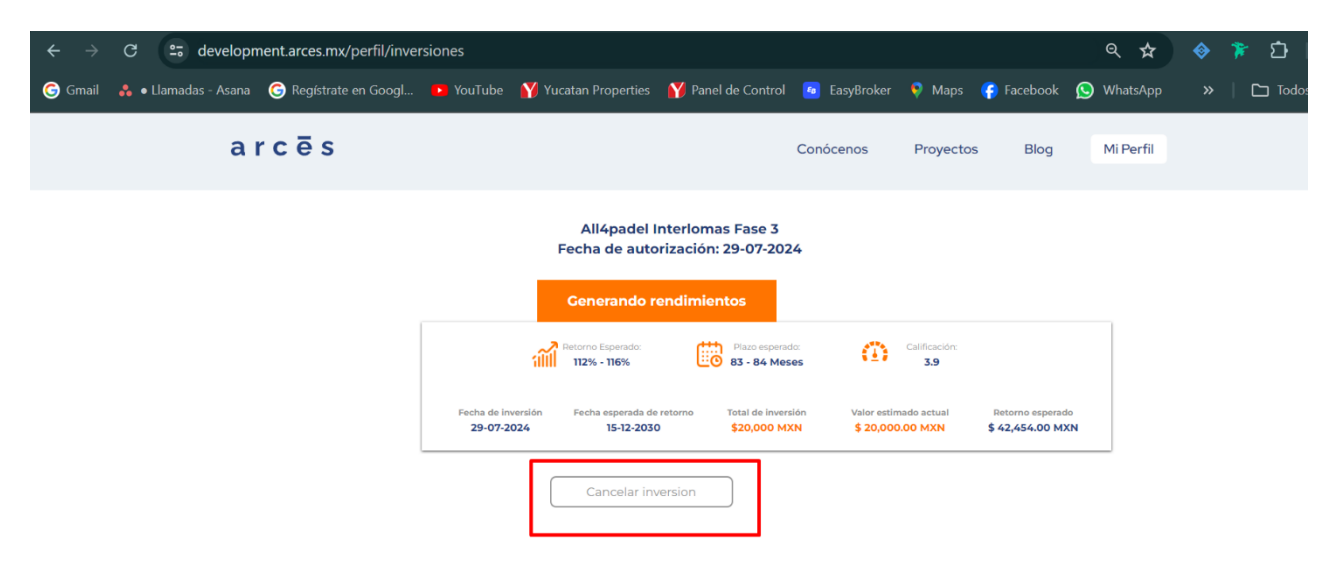

|       | Crowd Up Mex S.A.P.I. de C.V. I.F.C. | Código:   | OP      |
|-------|--------------------------------------|-----------|---------|
|       |                                      | Revisión: | 00      |
| arcēs | FULITIOAS OFERATIVAS                 | Página:   | 9 de 10 |

C) Confirmar cancelación del proyecto, seleccionando el botón "Si, cancelar"

| $\leftarrow \rightarrow$ | ල 😅 developr         | nent.arces.mx/perfil/inv | ersiones    |                              |                                         |            |           |                 | ९ 🕁        | 🎓 🗅       |
|--------------------------|----------------------|--------------------------|-------------|------------------------------|-----------------------------------------|------------|-----------|-----------------|------------|-----------|
| G Gmail                  | 🔒 🛛 Llamadas - Asana | G Regístrate en Googl.   | . 🕨 YouTube | Yucatan Properties           | 🌱 Panel de Control                      | EasyBroker | 🎙 Maps 🥳  | Facebook        | 🕓 WhatsApp | 🗋 Todos k |
|                          | a                    | rcēs                     |             |                              |                                         | Conócenos  | Proyectos | Blog            | Mi Perfil  |           |
|                          |                      |                          |             | All4padel I<br>Fecha de auto | nterlomas Fase 3<br>rización: 29-07-202 | 4          |           |                 |            |           |
|                          |                      |                          |             | Generando re                 | endimientos                             |            |           |                 |            |           |
|                          |                      |                          |             |                              | •                                       |            |           | ×               |            |           |
|                          |                      |                          |             | ¿Estás seguro qu             | e deseas cancelar tu                    | inversión? |           | oberak<br>MXM C | 4          |           |
|                          |                      |                          |             | No, regi                     | resar Si, cancela                       | r          |           |                 |            |           |
|                          |                      |                          |             |                              |                                         |            |           |                 | •          |           |

D) Aparecerá una imagen de confirmación de cancelación. Se selecciona botón "Entendido" para regresar a la sección de inversiones.

| $\leftarrow  \rightarrow$ | C 😅 developr         | nent.arces.mx/perfil/inve          | rsiones |                                              |                                                  |                              |                      |                     | ९ 🕁        | <b>\$</b> | ث 🌾  |
|---------------------------|----------------------|------------------------------------|---------|----------------------------------------------|--------------------------------------------------|------------------------------|----------------------|---------------------|------------|-----------|------|
| 🌀 Gmail                   | 🔒 🔹 Llamadas - Asana | G Regístrate en Googl              | YouTube | Yucatan Properties                           | 🌱 Panel de Contro                                | l 🙃 EasyBroker               | 🎈 Maps               | 🔗 Facebook 🛛 🤉      | 🧿 WhatsApp |           | 🗅 To |
|                           | a                    | rcēs                               |         |                                              |                                                  | Conócenos                    | Proyectos            | Blog                | Mi Perfil  |           |      |
|                           |                      |                                    |         | Generando r                                  | endimientos                                      |                              |                      |                     |            |           |      |
|                           |                      |                                    |         | Retorno Esperado:<br>112% - 116%             | Plazo esper<br>83 - 84 Me                        | ado:                         | Calificación:<br>3.9 |                     |            |           |      |
|                           |                      |                                    |         |                                              | $\bigotimes$                                     |                              |                      | x<br>erado<br>D MXN |            |           |      |
|                           |                      |                                    |         | <b>¡Tu inversión se</b><br>Podras ver el cam | <b>ha cancelado cor</b><br>bio reflejado en "Mis | rectamente!<br>inversiones". |                      |                     |            |           |      |
|                           |                      |                                    |         | (                                            | Entendido                                        |                              |                      |                     |            |           |      |
|                           | in<br>               | versiones finali                   |         |                                              |                                                  |                              |                      |                     | ^          |           |      |
|                           | In                   | versiones canceladas <sup>14</sup> | 00      |                                              |                                                  |                              |                      |                     | ^          |           |      |

|       | Crowd Up Mex S.A.P.I. de C.V. I.F.C. | Código:   | OP       |
|-------|--------------------------------------|-----------|----------|
|       |                                      | Revisión: | 00       |
| arcēs | FULITIOAS OFERATIVAS                 | Página:   | 10 de 10 |

E) Se puede verificar que el proyecto, previamente en la sección de inversiones pendientes, ahora se encuentra en la sección de inversiones realizadas

| $\leftarrow \rightarrow$ | C 25 developr        | ment.arces.mx/perfil/inver | rsiones |                    |                                                 |              |             |            | © ☆        | <b></b> | 🏂 🗗   |
|--------------------------|----------------------|----------------------------|---------|--------------------|-------------------------------------------------|--------------|-------------|------------|------------|---------|-------|
| G Gmail                  | 🔒 🛛 Llamadas - Asana | G Regístrate en Googl      | YouTube | Yucatan Properties | Y Panel de Control                              | 🧧 EasyBroker | 💎 Maps (    |            | 🚫 WhatsApp | »       | 🗅 Tod |
|                          |                      | a r c ē s                  |         |                    | с                                               | onócenos Pr  | oyectos Ble | og Mi Perf | 1          |         |       |
|                          |                      |                            |         | Fecha de           | Casa Nina<br>cancelacion: 26-07-202             | 4            |             |            |            |         |       |
|                          |                      |                            |         | Total de           | inversión <b>\$30,690,000.</b>                  | 00 MXN       |             |            |            |         |       |
|                          |                      |                            |         |                    |                                                 |              |             |            |            |         |       |
|                          |                      |                            |         |                    |                                                 |              |             |            |            |         |       |
|                          |                      |                            |         |                    |                                                 |              |             |            |            |         |       |
|                          |                      |                            |         |                    |                                                 |              |             |            |            |         |       |
|                          |                      |                            |         |                    |                                                 |              |             |            |            |         |       |
|                          |                      |                            |         | All4pa<br>Fecha de | del Interlomas Fase 3<br>cancelacion: 29-07-202 | 4            |             |            |            |         |       |
|                          |                      |                            |         | Total de           | e inversión <b>\$4,440,000.0</b>                | DO MXN       |             |            |            |         |       |
|                          |                      |                            |         |                    |                                                 |              |             |            |            |         |       |